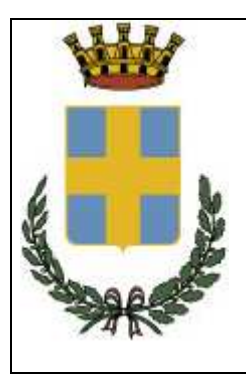

## CITTÀ DI CONEGLIANO

Provincia di Treviso

AREA GOVERNO DEL TERRITORIO SVILUPPO ATTIVITÁ ECONOMICHE E CULTURALI Sportello Unico Attività Produttive Dirigente dell'Area e Responsabile SUAP: dott. Giovanni Tel Responsabile del Servizio: geom. Loris Fava Via Luigi Einaudi, 136 - tel. 0438 413235 - fax 0438 413574 / 413260 Codice Fiscale 82002490264 – Partita IVA 00549960268

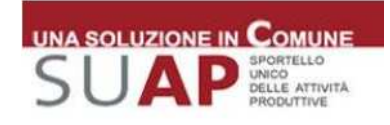

### AI CITTADINI E ALLE IMPRESE

#### NUOVE MODALITÀ DI TRASMISSIONE DELLE PRATICHE RELATIVE ALLO SPORTELLO UNICO ATTIVITÀ PRODUTTIVE – SUAP DI COMPETENZA DELL'UFFICIO COMMERCIO

A far data dal **25 marzo 2013** le pratiche dello Sportello Unico per le Attività Produttive (SUAP) di competenza dell'Ufficio Commercio **devono essere presentate esclusivamente con modalità telematica**, attraverso il Portale <u>"www.impresainungiorno.gov.it</u>".

# Non saranno, pertanto, accettate pratiche presentate in formato cartaceo o inviate tramite PEC

Qualora fosse dovuto il pagamento di oneri attinenti le pratiche SUAP sarà possibile inoltrare tramite portale scansione della ricevuta di pagamento. Il Comune di Conegliano si sta comunque attivando in modo che sia possibile a breve pagare on line detti oneri se dovuti.

Presso gli Uffici dell'Area Governo del Territorio – Sviluppo Attività Economiche e Culturali sono attivi i seguenti sportelli:

 Per informazioni relative ai procedimenti, alla documentazione necessaria ecc. l'Ufficio Attività Produttive – sede Piazza G.B. Cima 8 – tel. 0438-413228 / 0438-413250 / 0438-413281 nei seguenti orari lunedì, mercoledì e venerdì: dalle ore 09.00 alle ore 12.30 giovedì: dalle ore 15.30 alle ore 17.00

 Per informazioni in merito alle modalità di compilazione on line delle pratiche SUAP è stato attivato un apposito sportello informativo presso la Segreteria dell'Area Governo del Territorio – Sviluppo Attività Economiche e culturali (su appuntamento con prenotazione ai n. 0438-413356 / 0438-413235).

Inoltre è attiva la consulenza telefonica dedicata del portale:

- del portale<u>www.impresainungiorno.gov.it</u> : Call-center 199.502010 dal lunedì al venerdì: 8-20, il sabato:9-13

Verranno accettate pratiche cartacee solo per l'esercizio di attività occasionale o temporanea, le semplici comunicazioni fatte dall'impresa nell'esercizio dell'attività già autorizzata (per es. comunicazioni degli orari, vendite straordinarie, manifestazioni pubbliche, sagre, somministrazione temporanea, mostre mercato, attività svolte da circoli, occupazioni del suolo pubblico per mostre di quadri e di auto, spettacoli viaggianti, ascensori e montacarichi, ecc.). Per molti di questi procedimenti è comunque presente il percorso guidato nel Portale www.impresainungiorno.gov.it

Per ulteriori informazioni si invita a scaricare il Manuale presente nella pagina web di inizio del percorso di compilazione, in basso a sinistra.

#### COME SI PROCEDE PER L'INVIO TELEMATICO

| Strumenti           | - computer collegato alla rete                                           |
|---------------------|--------------------------------------------------------------------------|
| necessari           | - casella di Posta Elettronica Certificata (PEC                          |
|                     | - Carta nazionale dei servizi (CNS). Certificato Digitale o              |
|                     | Credenziali Telemaco                                                     |
|                     |                                                                          |
| Autenticazione      | Al primo accesso al portale, all'indirizzo                               |
|                     | www.impresainungiorno.gov.it , dopo aver selezionato il SUAP             |
|                     | del Comune di Conegliano, cliccando su "Compilazione                     |
|                     | di autenticazione al portale richiesta dal sistema. (In                  |
|                     | caso di problemi contattare il Call Center al numero 199 502             |
|                     | 010)                                                                     |
| Individuazione      | Individuare l'intervento/adempimento oggetto della pratica e             |
| dell'intervento e   | procedere con attenzione nel percorso guidato che porterà al             |
| compilazione della  | modulo da compilare, selezionando le opzioni o gli allegati              |
| pratica             | che interessano.<br>Compilare i vari compi presenti nel medule che viene |
|                     | denerato, ricordando che il sistema a semafori non consente              |
|                     | di proseguire se non sono stati compilati tutti i campi                  |
|                     | obbligatori e non sono stati allegati i documenti richiesti.             |
|                     |                                                                          |
| Procura             | Nel caso in cui la pratica sia inviata da un professionista o            |
|                     | tecnico incaricato dal richiedente, quest'ultimo dovrà                   |
|                     | compliare e firmare il modulo di procura speciale di incarico            |
|                     | di compilazione del modulo. Al modulo di procura dovrà                   |
|                     | essere allegata la copia del documento di identità del                   |
|                     | delegante.                                                               |
| Dispositivo di      | In caso di pagamento di oneri connessi alla pratica è                    |
| pagamento           | possibile allegare le scansioni delle ricevute di pagamento.             |
|                     | A breve darà possibile pagare on line, con carta di credito              |
|                     |                                                                          |
| Firma della pratica | Alla fine della procedura salvare la pratica, anche nel                  |
|                     | proprio computer in una cartella dedicata, cliccare FIRMA e              |
|                     | procedere con la firma on line che verrà proposta dal                    |
| <b>T</b>            | sistema.                                                                 |
| pratica modulo      | Completata la procedura di firma, cliccare INVIO e la pratica            |
|                     | SUAP del Comune.                                                         |
| Ricevuta            | Il sistema genera, automaticamente, e invia all'indirizzo                |
|                     | PEC di riterimento che è stato indicato nel modulo                       |
|                     | indicato) la ricevuta di deposito della pratica                          |
|                     | Questa ricevuta consente, in caso di SCIA. l'immediato avvio             |
|                     | dell'attività                                                            |

| Comunicazioni, | Tutte le comunicazioni o integrazioni che la ditta dovesse     |
|----------------|----------------------------------------------------------------|
| integrazioni e | produrre al SUAP, vanno inviate solo tramite portale secondo   |
| stato di       | le modalità indicate nel Manuale o nelle istruzioni che si     |
| avanzamento    | trovano cliccando il link "Integrazione documentale su         |
| della pratica  | pratica inviata, conformazione".                               |
| -              | E' sempre possibile salvare una pratica e completarla in altro |
|                | momento.                                                       |
|                | Le pratiche in corso e quelle inviate sono visibili cliccando  |
|                | i link in alto a destra, sulla fascia blu, "Le mie pratiche    |
|                | inviate" e "Le mie pratiche" nella pagina di inizio del        |
|                | percorso di compilazione.                                      |
|                |                                                                |
|                |                                                                |
|                |                                                                |